## Oracle<sup>®</sup> MICROS Simphony Post-Installation or Upgrade Guide

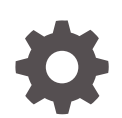

Release 19.3 F47306-01 September 2021

ORACLE

Oracle MICROS Simphony Post-Installation or Upgrade Guide, Release 19.3

F47306-01

Copyright <sup>©</sup> Oracle and/or its affiliates.

This software and related documentation are provided under a license agreement containing restrictions on use and disclosure and are protected by intellectual property laws. Except as expressly permitted in your license agreement or allowed by law, you may not use, copy, reproduce, translate, broadcast, modify, license, transmit, distribute, exhibit, perform, publish, or display any part, in any form, or by any means. Reverse engineering, disassembly, or decompilation of this software, unless required by law for interoperability, is prohibited.

The information contained herein is subject to change without notice and is not warranted to be error-free. If you find any errors, please report them to us in writing.

If this is software or related documentation that is delivered to the U.S. Government or anyone licensing it on behalf of the U.S. Government, then the following notice is applicable:

U.S. GOVERNMENT END USERS: Oracle programs (including any operating system, integrated software, any programs embedded, installed or activated on delivered hardware, and modifications of such programs) and Oracle computer documentation or other Oracle data delivered to or accessed by U.S. Government end users are "commercial computer software" or "commercial computer software documentation" pursuant to the applicable Federal Acquisition Regulation and agency-specific supplemental regulations. As such, the use, reproduction, duplication, release, display, disclosure, modification, preparation of derivative works, and/or adaptation of i) Oracle programs (including any operating system, integrated software, any programs embedded, installed or activated on delivered hardware, and modifications of such programs), ii) Oracle computer documentation and/or iii) other Oracle data, is subject to the rights and limitations specified in the license contained in the applicable contract. The terms governing the U.S. Government's use of Oracle cloud services are defined by the applicable contract for such services. No other rights are granted to the U.S. Government.

This software or hardware is developed for general use in a variety of information management applications. It is not developed or intended for use in any inherently dangerous applications, including applications that may create a risk of personal injury. If you use this software or hardware in dangerous applications, then you shall be responsible to take all appropriate fail-safe, backup, redundancy, and other measures to ensure its safe use. Oracle Corporation and its affiliates disclaim any liability for any damages caused by use of this software or hardware in dangerous applications.

Oracle, Java, and MySQL are registered trademarks of Oracle and/or its affiliates. Other names may be trademarks of their respective owners.

Intel and Intel Inside are trademarks or registered trademarks of Intel Corporation. All SPARC trademarks are used under license and are trademarks or registered trademarks of SPARC International, Inc. AMD, Epyc, and the AMD logo are trademarks or registered trademarks of Advanced Micro Devices. UNIX is a registered trademark of The Open Group.

This software or hardware and documentation may provide access to or information about content, products, and services from third parties. Oracle Corporation and its affiliates are not responsible for and expressly disclaim all warranties of any kind with respect to third-party content, products, and services unless otherwise set forth in an applicable agreement between you and Oracle. Oracle Corporation and its affiliates will not be responsible for any loss, costs, or damages incurred due to your access to or use of third-party content, products, or services, except as set forth in an applicable agreement between you and Oracle.

## Contents

### Preface

### 1 Upgrading Simphony

| 1-1  |
|------|
| 1-1  |
| 1-3  |
| 1-5  |
| 1-7  |
| 1-9  |
| 1-9  |
| 1-9  |
| 1-11 |
| 1-12 |
| 1-13 |
| 1-13 |
| 1-14 |
| 1-14 |
|      |

### 2 Post-Installation/Upgrade Tasks

| Updating the Property EMC Client                                                 | 2-1 |
|----------------------------------------------------------------------------------|-----|
| Updating Check and Posting Service Clients                                       | 2-1 |
| Updating CAL Packages                                                            | 2-1 |
| Database Size Reduction and System Performance Improvement                       | 2-1 |
| Configuring Access Privileges for Data Transfer Service (DTS) and Data Purge Job |     |
| Settings                                                                         | 2-2 |
| Enabling Communication Between the Enterprise and Workstations                   | 2-3 |
|                                                                                  |     |

### 3 EMC Access Security

| Accessing the Simphony EMC Using Multi-Factor Authentication | 3-1 |
|--------------------------------------------------------------|-----|
| Configuring the SMTP and Backup SMTP Servers in the EMC      | 3-1 |

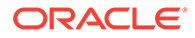

| Configuring and Resetting Email Addresses              | 3-2 |
|--------------------------------------------------------|-----|
| Forgotten EMC Password Recovery                        | 3-3 |
| Configuring Access Privileges for Resetting a Password | 3-4 |
| Resetting Passwords from the Simphony Web Portal       | 3-5 |
| Setting the Max Allowed Failed Logins for EMC Access   | 3-7 |

### 4 Updating Property Administrator and Database Logon Credentials

| Configuring Different Credentials for Each Property                   | 4-1 |
|-----------------------------------------------------------------------|-----|
| Configuring the Same Credentials for All Properties in the Enterprise | 4-2 |

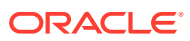

### Preface

This guide is for Simphony Cloud Services users and provides post-installation steps to perform after a fresh installation or upgrade to the latest Simphony release. You install Reporting and Analytics separately from Simphony using the Back Office Reporting and Analytics installation application.

#### Audience

This installation guide is intended for installers, programmers, technical support teams, product specialists, and others who are responsible for setting up Oracle MICROS Simphony.

#### **Customer Support**

To contact Oracle Customer Support, access My Oracle Support at the following URL:

#### https://support.oracle.com

When contacting Customer Support, please provide the following:

- Product version and program/module name
- Functional and technical description of the problem (include business impact)
- Detailed step-by-step instructions to re-create
- Exact error message received and any associated log files
- Screen shots of each step you take

#### **Documentation**

The Simphony Installation Guide contains information about performing new installations.

Product documentation is available on the Oracle Help Center at https://docs.oracle.com/en/ industries/food-beverage/pos.html.

#### **Revision History**

| Date           | Description of Change |
|----------------|-----------------------|
| September 2021 | Initial publication.  |

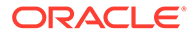

## 1 Upgrading Simphony

The information on this page provides instructions on how to perform an upgrade to your Simphony system.

### Upgrading to Simphony Release 19.2 or Later

To enhance your system's security during upgrades, the Simphony installation application enables you to physically separate the Transaction (MCRSPOS) database from the Security (MCRSCACHE) database (onto another database server), and then proceed with the upgrade. Oracle strongly recommends storing these databases on separate database servers. The following sections review three possible upgrade scenarios:

- Upgrades When Adding a New Database Server
- Upgrades without Separate Transaction and Security Database Servers
- Upgrades with Existing Separated Transaction and Security Database Servers
- 1. Ensure that the Simphony application and database servers meet the requirements listed in Pre-Installation Tasks.
- 2. Log in and download the Simphony release 19.1 installation application from the Oracle Technology Network (OTN) website at https://edelivery.oracle.com/.
- 3. Run the **Setup**, and then click **Next**.

If the application and the database are on separate servers, run the installation program on the application server.

4. Enter the logon credentials for a database administrator, and then click OK.

For an Oracle database, enter the credentials for the SYS user.

Beginning with Simphony release 2.10 and later, you can upgrade application components on servers with or without downloading CAL Packages to the Simphony database. This flexibility can speed the upgrade process on properties using multiple application servers.

### **Upgrade** Procedures

- 1. Ensure that the Simphony application and database servers meet the requirements listed in the Oracle Food and Beverage Compatibility Matrix and Oracle MICROS Simphony Release Notes.
- 2. Log in and download the Simphony software from the Oracle Technology Network (OTN) Web site at https://edelivery.oracle.com.

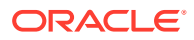

### Important:

To improve overall system performance on database servers, if you are performing an upgrade or importing a database after a fresh installation, **prior** to performing the upgrade, or immediately after importing a database after a fresh installation, you should:

- Access the downloaded software, right-click on the ISO, and then click Mount.
- Browse the ISO and navigate to the **INSTALL** folder, and then open the **DBScripts** folder.
- The DBScripts folder contains a text document named **README\_Oracle\_String\_Update.txt**.
- Open the README\_Oracle\_String\_Update.txt, carefully read the content, and then perform the steps as outlined there.
- Once completed, continue to step 3 (below).
- 3. Run the **Setup** and click **Next**. If you have the application and the database on separate servers, run the installation application on the application server.
- 4. Enter the logon credentials for a database administrator, and then click **OK**. Enter the credentials for the sys user.
- 5. Select Update Application Components on this machine, and then click Next.
- 6. If you are using a Load Balancer server and using the Import/Export Service or plan to use the Oracle Hospitality Simphony Engagement Cloud Service, select LoadBalancer for the Certificate Location field. If you define a Service Host Secure Port number other than the default of 443, you need to enable that port on the Load Balancer server.
- 7. If you are not using a Load Balancer server and are installing the Import/Export Service or plan to use the Engagement Cloud Service:
  - a. Select IIS for the Certificate Location field.
  - **b.** To add a new certificate, select **New**, click **Select**, enter or select the certificate location, and then enter the **Password** for the certificate.
  - c. To use an existing certificate, select **Existing**, and then select the installed certificate from the drop-down list.
  - d. Enter the Service Host Secure Port.

If you define a Service Host Secure Port number other than the default of 443, you need to configure the IIS Bindings of each Application Pool to the new port. To add IIS Bindings, refer to Binding Secure Server Certificates to IIS and the Microsoft TechNet Library at https://technet.microsoft.com/en-us/ for more information.

- 8. Enter the Security Database Server Name, the DB Service Name, and the Security DB Schema Name and Password.
- 9. Click **Next** to enter the Reporting and Analytics information.
- If you are connected to Reporting and Analytics, enter the passwords for the MMSQL and CEDB database users, and then click Next.

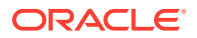

- **11.** Click **Next**, and then click **Confirm** to begin the upgrade.
- 12. Click Yes to restart the server.

### Upgrades When Adding a New Database Server

This section provides upgrade instructions to enhance your system security by adding a new database server to house the security database. If you are using multiple Simphony application servers, upgrade the initial application server. After upgrading subsequent application servers, ensure that on each application server the security database server name matches the dataSource entry for the CACHE host name located in the application server's DBSettings.xml. This file is located on the initial Simphony application server that was upgraded. For example:

alias="Cache"

dbType="<TYPE> "

dataSource="<SERVERNAME>"

To initiate this type of upgrade:

- 1. Perform Steps 1 through 5 in Simphony Upgrade Procedures.
- 2. Certificate Location: Throughout the upgrade process, the Simphony installation application checks for the entry of a valid Service Host Name. The following parameters review the installation application's Service Host Name validation behavior:
  - a. If Microsoft Internet Information Services (IIS) is selected for the Certificate Location field, note that the Service Host Name (to be entered on the next installation screen) is based on the installed secure certificate's Common Name (CN) field.
  - b. Certificate: To add a new certificate, select New, click Select, enter or select the certificate location, and then enter the Password for the certificate.
  - c. To use an existing certificate, select **Existing**, and then select the installed certificate from the drop-down list.
  - d. If you are using a Load Balancer server and using the Import/Export Service or plan to use the Oracle Hospitality Simphony Engagement Cloud Service, select LoadBalancer for the Certificate Location field. Note that the Service Host Name (to be entered on the next installation screen) is based on the Full Qualified Domain Name (FQDN) of your application server.
  - e. Https IP Address: Enter the application server's IP address.
  - f. Service Host Secure Port: If you enter a port number other than the default of 443, you need to enable that port on the Load Balancer server, and then click Next.
- 3. When using IIS, enter (or verify) the **Service Host Name** (for the Simphony application server). If the Service Host Name does not match the installed secure Certificate's CN text, a warning message dialog appears.
  - a. Do not ignore the message; select **No**, and then correct the invalid Service Host Name.
  - b. Enter the Default Gateway IP address and Default Net Mask in their corresponding fields, and then click Next.

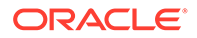

- 4. When using LoadBalancer, enter (or verify) the Service Host Name (for the Simphony application server). If the Service Host Name does not match the FQDN of your computer, a warning message dialog appears.
  - a. Do not ignore the message; select **No**, and then correct the invalid Service Host Name.
  - **b.** Enter the **Default Gateway IP** address and **Default Net Mask** in their corresponding fields, and then click **Next**.
- 5. Enter the following information that is used to connect to the security database:
  - a. Server Name: Enter the name of the security database server.
  - **b.** Service Name: (Oracle Database users) Enter the name of the service (TNS alias).
  - c. Username: Enter your security database access user name.
  - d. Password: Enter your security database access password.
  - e. Database Port: Enter the port number used to access the security database server, and then click Next.
- 6. Enter your security database administrator **Username** and **Password** logon credentials, and then click **OK** and **Next**. If the security database server name and logon credentials entered in Step 3 match the server name where the transaction database is stored, the installation application prompts and affords users the opportunity to separate the databases onto different database servers. Because you want the two databases separated, click **Yes**.
- 7. Enter the following information that is used to connect to the secondary database server, and then click **Next**:
  - a. Server Name: Enter the name of the secondary database server. This name should match the dataSource entry for the CACHE host name located in the application server's DBSettings.xml. For example:

alias="Cache"

```
dbType="<TYPE> "
```

dataSource="<SERVERNAME>"

- **b. Service Name**: (Oracle Database users) Enter the name of the service (TNS alias).
- c. Username: Enter your security database access user name.
- d. **Password**: Enter your security database access password.
- e. Confirm Password: Re-enter your security database access password.
- f. Database Name: Enter the name of the security database.
- g. Database Port: Enter the port number used to access the security database.
- **h. Remote Database Location**: Enter the path and folder names where the Security database is to be created.

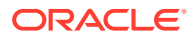

| Server Name:              | 0               |  |  |
|---------------------------|-----------------|--|--|
| Instance Name:            |                 |  |  |
| Usemame:                  |                 |  |  |
| Password:                 |                 |  |  |
| Confirm Password:         |                 |  |  |
| Database Name:            | MCRSCACHE       |  |  |
| Database Port:            | 1433            |  |  |
| Remote Database Location: | D:\MICROS\DATA\ |  |  |
|                           |                 |  |  |
|                           |                 |  |  |

Figure 1-1 New Security Database Information

- 8. Enter the logon credentials for a database administrator (sys user), and then click OK.
- 9. Enter the following information to connect to the reporting database:
  - a. Server Name: Enter the name of the reporting database server.
  - b. Service Name: (Oracle Database users) Enter the name of the service (TNS alias).
  - c. Username: Enter (or verify) your reporting database access user name.
  - d. Password: Enter your reporting database access password.
  - e. Database Port: Enter the port number used to access the reporting database.
  - f. Username: Enter (or verify) your reporting database access user name.
  - g. Password: Enter your reporting database access password, and then click Next.
- Enter a database administrator's logon credentials for the sys user, click OK, and then click Next.
- **11.** Click **Confirm**. The installation application creates a new user and security database on the secondary database server and drops them from the original database server. When the upgrade is complete, click **Finish**.

# Upgrades without Separate Transaction and Security Database Servers

This section provides upgrade instructions for sites that want to maintain their Transaction and Security databases on the same database server. To initiate this type of upgrade, perform the following steps:

1. Perform Steps 1 through 5 as in Upgrade Procedures.

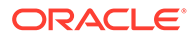

- 2. Certificate Location: Throughout the upgrade process, the Simphony installation application checks for the entry of a valid Service Host Name. The following parameters review the installation application's Service Host Name validation behavior:
  - a. If Microsoft Internet Information Services (IIS) is selected for the Certificate Location field, note that the Service Host Name (to be entered on the next installation screen) is based on the installed secure certificate's Common Name (CN) field.
  - **b.** Certificate: To add a new certificate, select New, click Select, enter or select the certificate location, and then enter the Password for the certificate.
  - c. To use an existing certificate, select **Existing**, and then select the installed certificate from the drop-down list.
  - d. If you are using a Load Balancer server and using the Import/Export Service or plan to use the Oracle Hospitality Simphony Engagement Cloud Service, select LoadBalancer for the Certificate Location field. Note that the Service Host Name (to be entered on the next installation screen) is based on the Full Qualified Domain Name (FQDN) of your application server.
  - e. Https IP Address: Enter the application server's IP address.
  - f. Service Host Secure Port: If you enter a port number other than the default of 443, you need to enable that port on the Load Balancer server and then click Next.
- 3. When using IIS, enter (or verify) the **Service Host Name** (for the Simphony application server). If the Service Host Name does not match the installed secure Certificate's CN text, a warning message dialog appears.
  - a. Do not ignore the message; select **No**, and then correct the invalid Service Host Name.
  - **b.** Enter the **Default Gateway IP** address and **Default Net Mask** in their corresponding fields, and then click **Next**.
- 4. When using LoadBalancer, enter (or verify) the Service Host Name (for the Simphony application server). If the Service Host Name does not match the FQDN of your computer, a warning message dialog appears.
  - a. Do not ignore the message; select **No**, and then correct the invalid Service Host Name.
  - **b.** Enter the **Default Gateway IP** address and **Default Net Mask** in their corresponding fields, and then click **Next**.
- Enter (or verify) the Service Host Name for the Simphony application server, Default Gateway IP address, and Default Net Mask in their corresponding fields, and then click Next.
- 6. Enter the following information that is used to connect to the existing security database, and then click **Next**:
  - a. Server Name: Enter the name of the security database server.
  - **b. Service Name**: (Oracle Database users) Enter the name of the service (TNS alias).
  - c. **Username**: Enter your security database access user name.
  - d. Password: Enter your security database access password.
  - e. Database Port: Enter the port number used to access the security database server, and then click Next.

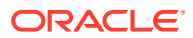

- 7. Enter the following information to connect to the reporting database:
  - a. Server Name: Enter the name of the reporting database server.
  - b. Service Name: (Oracle Database users) Enter the name of the service (TNS alias).
  - c. Username: Enter (or verify) your reporting database access user name.
  - d. **Password**: Enter your reporting database access password.
  - e. Database Port: Enter the port number used to access the reporting database.
  - f. Username: Enter (or verify) your reporting database access user name.
  - g. Password: Enter your reporting database access password, and click Next.
- 8. Enter a database administrator's logon credentials, click **OK**, and then click **Next**. For an Oracle Database, enter the credentials for the sys user.
- **9.** Click **Confirm**. The installation application creates a new user and security database on the secondary database server and drops them from the original database server. When the upgrade is complete, click **Finish**.

# Upgrades with Existing Separated Transaction and Security Database Servers

This section provides upgrade instructions for sites that already have separate Transaction and Security database servers. To initiate this type of upgrade, perform the following steps:

- 1. Perform steps 1-5 as shown in Upgrade Procedures.
- 2. Certificate Location Throughout the upgrade process, the Simphony installation application checks for the entry of a valid Service Host Name. The following parameters review the installation application's Service Host Name validation behavior:
  - a. If Microsoft Internet Information Services (IIS) is selected for the Certificate Location field, note that the Service Host Name (to be entered on the next installation screen) is based on the installed secure certificate's Common Name (CN) field.
  - **b.** Certificate To add a new certificate, select New, click Select, enter or select the certificate location, and then enter the **Password** for the certificate.
  - c. To utilize an existing certificate, select **Existing**, and then select the installed certificate from the drop-down list.
  - d. If you are using a Load Balancer server and using the Import/Export Service or plan to use the Oracle Hospitality Simphony Engagement Cloud Service, select LoadBalancer for the Certificate Location field. Note that the Service Host Name (to be entered on the next installation screen) is based on the Full Qualified Domain Name (FQDN) of your application server.
  - e. Https IP Address Enter the application server's IP address.
  - f. Service Host Secure Port If you enter a port number other than the default of 443, you need to enable that port on the Load Balancer server and then click **Next**.
- 3. When using IIS, enter (or verify) the **Service Host Name** (for the Simphony application server). If the Service Host Name does not match the installed secure Certificate's CN text, a warning message dialog appears.
  - a. Do not ignore the message, select **No**, and then correct the invalid Service Host Name.

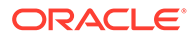

- **b.** Enter the **Default Gateway IP** address and **Default Net Mask** in their corresponding fields, and then click **Next**.
- 4. When using **LoadBalancer**, enter (or verify) the **Service Host Name** (for the Simphony application server).
  - a. If the Service Host Name does not match the FQDN of your computer, a warning message dialog appears.
  - **b.** Do not ignore the message, select **No**, and then correct the invalid Service Host Name.
- 5. Enter the **Default Gateway IP** address and **Default Net Mask** in their corresponding fields, and then click **Next**.
- 6. Enter the following information that is used to connect to the existing security database, and then click **Next**:
  - a. Server Name Enter the name of the security database server.
  - **b.** Service Name Oracle Database users Enter the name of the service (TNS alias).
  - c. **Username** Enter your security database access user name.
  - d. **Password** Enter your security database access password.
  - e. Database Port Enter the port number used to access the security database server, and then click Next.
- 7. Enter the following information to connect to the reporting database:
  - a. Server Name Enter the name of the reporting database server.
  - **b. Service Name** Oracle Database users Enter the name of the service (TNS alias).
  - c. Username Enter (or verify) your reporting database access user name.
  - d. Password Enter your reporting database access password.
  - e. Database Port Enter the port number used to access the reporting database.
  - f. Username Enter (or verify) your reporting database access user name.
  - g. Password Enter your reporting database access password, and click Next.
- 8. Enter a database administrator's logon credentials, click **OK**, and then click **Next**. For an Oracle Database, enter the credentials for the sys user.
- 9. Click **Confirm**. The installation application creates a new user and security database on the secondary database server and drops them from the original database server. When the upgrade is complete, click **Finish**.

### Note:

If multiple Simphony application servers are utilized, upgrade the initial application server to Simphony release 19.1. After upgrading subsequent application servers, ensure that on each application server the security database server name matches the **dataSource** entry for the CACHE host name located in the application server's DBSettings.xml. This file is located on the initial Simphony application server that was upgraded. For example:

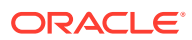

alias="Cache" dbType="<TYPE" dataSource="<*SERVERNAME*>"

## Post-Upgrade Steps for CAPS on IIS for Simphony 2.9 Users

This section applies only if you are upgrading from the Simphony 2.9 General Release (GR) to a higher release. Review the *Oracle Food and Beverage Compatibility Matrix* and *Oracle MICROS Simphony Release Notes* for information about system requirements.

### Note:

Beginning with the Simphony 19.1 release, Microsoft SQL Server is no longer supported as a database platform.

No additional post-upgrade steps are necessary for CAPS on Microsoft Internet Information Services (IIS) if you upgrade from Simphony releases later than Simphony 2.9 GR.

### Step 1 - Close and Post All Transactions

Ensure that all transactions for the property are closed and posted to the Enterprise prior to performing the Simphony upgrade.

### Step 2 - Access the IIS Manager Console

- 1. From the desktop of each server running CAPS on IIS, select Start, Control Panel, Administrative Tools, and then select Internet Information Services (IIS) Manager.
- From the IIS Connections column, expand the Sites folder and right-click the site created for IIS CAPS and select Remove. The name of the IIS CAPS site should be the same as the ServiceHostName. For example, if your service host name is MyIISCapsSvcHost, your site name should be added using the exact same text.

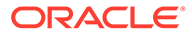

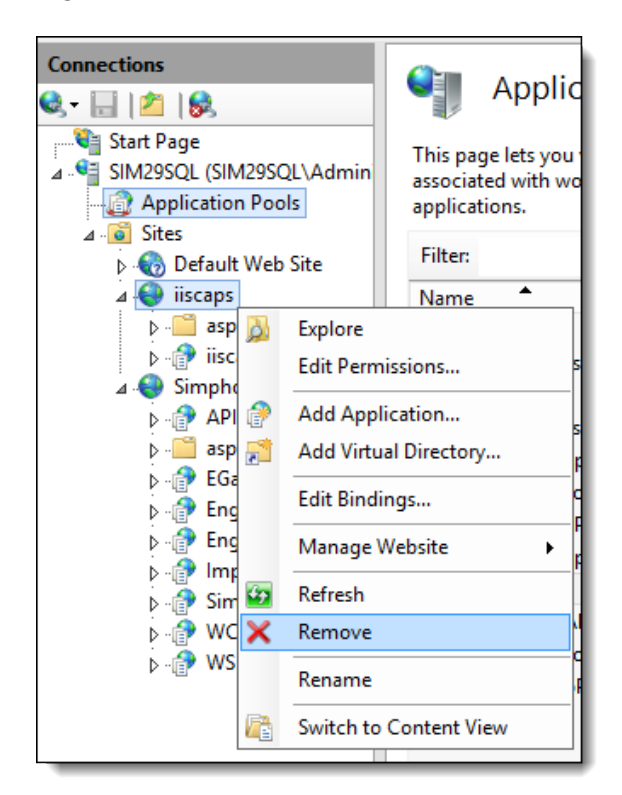

Figure 1-2 IIS CAPS Site

3. From the IIS Connections column, click Application Pools.

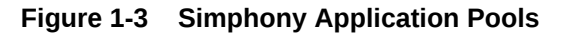

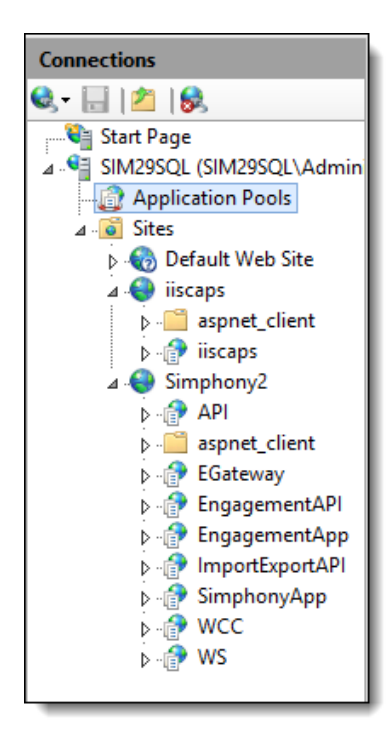

4. Right-click the application pool created for IIS CAPS and select **Remove**. The name of the IIS CAPS pool should be the *ServiceHostName* Pool. For example, if

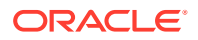

your service host name is *MyIISCapsSvcHost*, your IIS CAPS application pool name should be *MyIISCapsSvcHostPool*.

Figure 1-4 IIS CAPS Application Pool

| iscapsPool  | Add Application Pool<br>Set Application Pool Defaults |
|-------------|-------------------------------------------------------|
| SimphonyApp | > Start                                               |
| @WCCPool    | Stop                                                  |
| 2           | Recycle                                               |
|             | Basic Settings                                        |
|             | Recycling                                             |
|             | Advanced Settings                                     |
|             | Rename                                                |
| ×           | Kemove                                                |
| <           | View Applications                                     |
|             | ) Help                                                |

### (Optional) Step 3 - Rename the IIS Folder

This step is not required if you are performing an upgrade.

- 1. Rename the Simphony release 2.9 (or later) IIS CAPS folder.
- 2. Verify the installed folder path by navigating to the [Drive]:\MICROS\Simphony2\Tools\CAPSConfigurator\CAPSConfigurator. exe.config file and open it with a text editor such as Microsoft Notepad.

## Figure 1-5 CAPSConfigurator.exe.config IIS CAPS Directory Installation Folder Path

| CAPSConfigurator.exe - Notepad                                                                                                    | I |
|----------------------------------------------------------------------------------------------------|---|
| File Edit Format View Help                                                                                                    |   |
| xml version="1.0" encoding="utf-8"?                                                                                                    |   |
| <configuration></configuration>                                                                                                    |   |
| <pre><runtime></runtime></pre>                                                                                                    |   |
| <pre></pre>                                                                                                    |   |
| <appsettings></appsettings>                                                                                                    |   |
|                                                                                                    |   |
| Log file location for the CAPSconfigurator tool                                                                                                    |   |
| <pre><add key="LUG_FILE_FAIN" value="Logs\LAPSLONTIGURATOF.txt"></add></pre>                                                                                                    |   |
| EGATEWAY path for configuring. This path will be prepopulated                                                                                                    |   |
| <add key="EGATEWAY_DIRECTORY_PATH" value="D:\MICROS\Simphony2\EgatewayService"></add>                                                                                                    |   |
| Configure the Caps directory path where Caps folder will be created and files will be copied. This path also will be one populated                                                                                                    |   |
| <pre><!-- This path should not end with [DRIVE]:\MICROS or [DRIVE]:\MICROS\SIMPHONY. It should be another level deep at<br-->least. Example of valid path is C:\MICROS\SIMPHONY\MYCAPSHOME&gt;</pre>                                                                                           |   |
| <add key="CAPS_DIRECTORY_PATH" value="D:\MICROS\Simphony2\Simphony2\IISCAPS"></add>                                                                                                    |   |
| CAPS Hosted path for db settings update, if CAPS not installed on IIS. This path also will be pre populated<br>This path should not end with [DRIVE]:\MICROS or [DRIVE]:\MICROS\SIMPHONY. It should be another level deep at<br least. Example of valid path is C:\MICROS\SIMPHONY\MYCAPSHOWE> |   |
| <add key="CAPS_CONFIGURED_PATH" value="D:\MICROS\Simphony2\IISCAPS"></add>                                                                                                    |   |
|                                                                                                    |   |
|                                                                                                    |   |
|                                                                                                    | J |

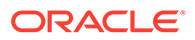

3. Note that the default Simphony release 2.9 (or later) IIS CAPS folder location is: [Drive]:\Simphony2\IISCAPS. Rename the **IISCAPS** folder to **IISCAP\_Backup**. This step ensures that you maintain a backup of the old folder.

| This PC + Local Disk (D:) + MICROS + Simphony2     v C Search |                              |                    |             |  |  |  |
|---------------------------------------------------------------|------------------------------|--------------------|-------------|--|--|--|
| 1                                                             | Name                         | Date modified      | Туре        |  |  |  |
|                                                               | DataRequestProcessingService | 6/20/2018 4:27 PM  | File folder |  |  |  |
|                                                               | 🐌 DataTransferService        | 6/20/2018 4:26 PM  | File folder |  |  |  |
|                                                               | DirectPostingService         | 6/20/2018 4:26 PM  | File folder |  |  |  |
|                                                               | 📙 EgatewayService            | 7/20/2018 11:18 AM | File folder |  |  |  |
|                                                               | li EmcClient                 | 7/19/2018 6:17 AM  | File folder |  |  |  |
|                                                               | 📙 Engagement                 | 2/14/2018 11:50 AM | File folder |  |  |  |
|                                                               | IISCAPS                      | 7/24/2018 6:51 AM  | File folder |  |  |  |
|                                                               | DpenSource                   | 2/14/2018 11:48 AM | File folder |  |  |  |
|                                                               | SequencerService             | 6/20/2018 4:26 PM  | File folder |  |  |  |
|                                                               | SimphonyImportExport         | 2/14/2018 11:50 AM | File folder |  |  |  |
|                                                               | 📔 Tools                      | 2/14/2018 11:49 AM | File folder |  |  |  |

Figure 1-6 Default IIS CAPS Folder Installation Path

### (Optional) Step 4 - Enable an Option and Configure CAPS

This step is not required if you are performing an upgrade.

- 1. Access EMC and navigate to the Enterprise level, click the **Configuration** tab, and then click **Roles**.
- 2. Click your assigned role and switch to Form view.
- 3. Click the **Operations** tab, and then click the **Miscellaneous** subtab.
- 4. In the Miscellaneous Options section, enable **10065 Download Software, Install** and Authenticate Clients and Service Hosts Using CAL, and then click Save.
- 5. If you are configuring CAPS on IIS at the Simphony application server, you can access the CAPS Configurator Tool using this path: [Drive]:\MICROS\Simphony2\Tools\CAPSConfigurator\ CAPSConfigurator.exe. If you are installing CAPS on IIS on a remote workstation or virtual machine, install CAL on that device, and through CAL, deploy a package called CAPSOnIIS to the device. When the software is on the device, navigate to [Drive]:\MICROS\Simphony\CAPSOnIIS\Tools\CAPSConfigurator\ and double-click the CAPSConfigurator.exe file.
- Log on to the CAPS Configurator Tool, and freshly configure CAPS with the default configuration settings by clicking the Configure CAPS button.

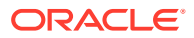

|   | CAPS Service ID | ld   | Name     | Host Name | Port | Configured | URL                                     |  |
|---|-----------------|------|----------|-----------|------|------------|-----------------------------------------|--|
| • | 71              | 1090 | CAPSTEST | test      | 8055 | V          | http://test:8055/CAPSTEST/EGateway.asmx |  |
|   |                 |      |          |           |      |            |                                         |  |
|   |                 |      |          |           |      |            |                                         |  |
|   |                 |      |          |           |      |            |                                         |  |
|   |                 |      |          |           |      |            |                                         |  |
|   |                 |      |          |           |      |            |                                         |  |
|   |                 |      |          |           |      |            |                                         |  |
|   |                 |      |          |           |      |            |                                         |  |
|   |                 |      |          |           |      |            |                                         |  |
|   |                 |      |          |           |      |            |                                         |  |
|   |                 |      |          |           |      |            |                                         |  |
|   |                 |      |          |           |      |            |                                         |  |
|   |                 |      |          |           |      |            |                                         |  |
|   |                 |      |          |           |      |            |                                         |  |
|   |                 |      |          |           |      |            |                                         |  |

Figure 1-7 CAPS Configurator Tool

7. Upon successful installation, verify that the new directory is created along the [Drive]:\Simphony2\EgatewayService\IISCAPSServiceHost path.

### Step 5 - Stop IIS

To stop IIS:

- 1. Run the command window with administrator privileges.
- 2. Enter the iisreset /stop command, and press Enter.

## (Optional) Step 6 - Move the DbSettings.xml to the Newly Defined IIS CAPS Path

This step is not required if you are performing an upgrade.

- Copy the DbSettings.xml file from the old path (review Step 3 Rename the IIS Folder, and verify the default CAPS IIS installation path), and then using Microsoft Windows Explorer, navigate to that path (for example, [Drive]:\Simphony2\IISCAP\_Backup\IISCAPS\DbSettings.xml).
- 2. Paste the DbSettings.xml file in the new path: [Drive]:\Simphony2\EgatewayService\IISCAPSServiceHost.
- Edit the DbSettings.xml file to update the CAPS database password; this means to delete the previously existing password value on epw (encrypted format) and enter the password again with pwd (ClearText). For example:

```
<root>
<db
alias="CPServiceDb"
dbType="sqlserver"
dataSource="xxxx"
catalog="xxxxxxx"
uid="xxxxxxxx"
```

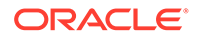

```
pwd="CAPSDBPassword"
port="1433" />
</root>
```

Step 7- Start IIS

To start IIS:

- 1. Run the command window with administrator privileges.
- 2. Enter the iisreset /start command, and press Enter.

## Step 8 - Verify Log Creation, Database Tables, and Delete the Old Directory

- Verify that logs are created here: [Drive]:\Simphony2\EgatewayService\IISCAPSServiceHost\Egateway yLog.
- 2. Verify that the tables are upgraded on the existing transaction database.
- 3. Delete the Simphony release 2.9 CAPS directory (for example, the IISCAP\_Backup directory). See Step 3 Rename the IIS Folder for details.

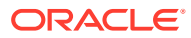

## 2 Post-Installation/Upgrade Tasks

Perform all post-installation or upgrade tasks to ensure that the application components and the databases are configured correctly. Provide privileged users with their EMC logon credentials (including the Company Name from the Reporting and Analytics Short Org name). This also applies to the SWP and workstation logon screens.

### Updating the Property EMC Client

The Enterprise Management Console (EMC) is the primary configuration application in Simphony. A shortcut for accessing EMC is installed on the application server during the installation.

Self-hosted customers also need to follow these steps to configure Remote EMC clients. Remote EMC clients enable users to access the EMC from other computers on the network.

The Oracle Hospitality Simphony Manager User Guide, specifically the **Simphony Web Portal (SWP)** section contains instructions about accessing the SWP and updating your EMC Client for your property.

### Updating Check and Posting Service Clients

Update all Check and Posting Service (CAPS) clients prior to updating workstations with the latest CAL Packages. The *Simphony Client Deployment Guide* contains more information about configuring and deploying CAL Packages.

### **Updating CAL Packages**

Oracle Hospitality recommends that you consider updating your POS clients using the latest available CAL Packages. To accomplish this, verify the CAL Package contents and then configure and execute a CAL Package Deployment Schedule. The *Simphony Client Deployment Guide* contains more information about configuring and deploying CAL Packages.

## Database Size Reduction and System Performance Improvement

To reduce the data footprint of the Simphony Transaction database and to improve overall system performance, you can change the Data Transfer Service (DTS) and data Purging job settings. For brand-new installations, default DTS and Purge job settings have been assigned to assist in controlling the amount of data that is getting stored.

After performing an upgrade, you are required to enable a new employee Roles option to grant permissions for those employees deemed responsible for editing these job settings going forward.

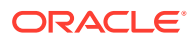

See the Configuring Access Privileges for Data Transfer Service (DTS) and Data Purge Job Settings section for instructions for configuring the access privilege.

Listed in the tables below, are the default DTS and data purge job settings.

| Default DTS Job Name           | Job Settings - Number of Days |
|--------------------------------|-------------------------------|
| Authorizations                 | 2                             |
| Definitions                    | 15                            |
| Journals                       | 2                             |
| Simphony Database Purge        | 30                            |
| Command Module Maintenance     | 60                            |
| Mymicros.net Daily Aggregation | 15                            |
| Time Zones                     | 30                            |
| Labor Definitions              | 15                            |

#### Table 2-1Default DTS Job Settings

### Table 2-2 Default Data Purge Job Settings

| Default Purge Job Name | Job Settings - Number of Days |
|------------------------|-------------------------------|
| Activity Log           | 30                            |
| Audit Trail            | 90                            |
| Authorization Log      | 30                            |
| Checks                 | 7                             |
| Client Event Log       | 30                            |
| CM Transaction Detail  | 7                             |
| Import Export          | 30                            |
| Journals               | 7                             |
| KDS Details            | 7                             |
| Queued Checks History  | 7                             |
| Signature Capture      | 7                             |
| Time Cards             | 60                            |
| Totals                 | 7                             |
| Transaction Log        | 90                            |

## Configuring Access Privileges for Data Transfer Service (DTS) and Data Purge Job Settings

The option named **10066** – **Enable Access to edit Job/Purge Settings**, allows you to control who has access to changing the Data Transfer Service (DTS) and data Purge job settings. For Simphony version 19.1 fresh installations, default DTS and Purge job settings have been assigned to assist in controlling the amount of data that is getting stored. After performing an upgrade, you are required to enable this employee Roles option to grant permissions for those employees deemed responsible for editing these job settings going forward.

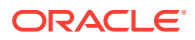

To locate and enable the option:

- 1. Select the Enterprise level, click Configuration, and then click Roles.
- 2. Click the Operations tab and scroll down to the Miscellaneous Options section.
- 3. Enable the 10066 Enable Access to edit Job/Purge Settings option and Save.

# Enabling Communication Between the Enterprise and Workstations

To allow the workstations in the property to communicate with the Enterprise, add firewall exceptions for the following services on your Simphony application servers using either the default ports or the ports you assign when installing Simphony:

- Internet Information Services (IIS): By default uses Transmission Control Protocol (TCP) port 8080 or port 443 for HTTPS connections.
- Oracle Hospitality Labor Management: By default uses TCP port 81.

You may need to open extra ports for additional Simphony features. Contact your local support representative or Oracle Hospitality Support Services for assistance.

For instructions on opening a port in Windows Firewall, refer to the Microsoft TechNet Library at https://technet.microsoft.com/en-us/library.

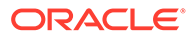

## 3 EMC Access Security

Enterprise Management Console (EMC) access security has been enhanced with the support of Multi-Factor Authentication (MFA). This chapter reviews enabling configuring the system's EMC security settings including information about configuring employee passwords and email addresses.

### Accessing the Simphony EMC Using Multi-Factor Authentication

To use Multi-Factor Authentication (MFA) on your Simphony system, you need to add and register your email address.

- 1. When first attempting to log in to the Simphony EMC, when prompted, enter your user name in the **User Name** field, and enter your email address in the **Email Address** field.
- Re-enter your email address in the Confirm Email Address field, and then click Register.

This email address is used to send you a one-time password (OTP). Your registered email address is written to your employee record in the newly added **Email** field.

- Access the email account you registered in Step 1 and open the email containing the OTP.
- 4. Enter the password in the One-Time Password field, and then click Enter.

OTPs are only valid for five minutes, so enter your OTP password in a timely manner. If the five-minute threshold is exceeded, you are required to re-login to the EMC to generate another OTP. OTPs are valid for one single entry for the individual attempting to log in to the EMC at that time. After entering a valid OTP, the EMC opens.

### Configuring the SMTP and Backup SMTP Servers in the EMC

SMTP and Backup SMTP server settings are configured and saved at the Enterprise level. To configure the SMTP servers:

- 1. Select the Enterprise level, click Setup, click Enterprise Parameters, and then click the Login tab.
- 2. Within the Multi-Factor Authentication section, enable the **Email One-Time Password** option.

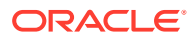

| Home Enterprise Parameters<br>Page Enterprise |                   |          |                       |                |             |                 |
|-----------------------------------------------|-------------------|----------|-----------------------|----------------|-------------|-----------------|
| Login mymicros.net Import/Export              | Miscellaneous     | Services | License Configuration | EMC Modules    | EMC Options | Security        |
| Current Record<br>Hierarchy                   | Audit This Record | rd       | Email Configuration   |                |             |                 |
| Name Sample                                   |                   |          | Primary SMTP Serve    | Backup SMT     | P Server T  | ext Formatting  |
| Multi-Factor Authentication                   |                   |          | Server*               | mail-router.se | cure.com    | Select          |
| Email One-Time Password                       |                   |          | Port                  | 25             | SSL         | 1               |
|                                               |                   |          | Password              |                |             | ]               |
| Options                                       |                   |          | Confirm password      |                |             | ]               |
| Minimum Password Length 8                     |                   |          | Source Email*         | abc@Security.  | .com        | ]               |
| Password Repeat Interval 4                    |                   |          | Name                  |                |             | Send Test Email |
| Days Until Expiration 90                      |                   |          |                       |                |             |                 |
| Maximum Allowed Failed Logins 6               |                   |          |                       |                |             |                 |
| Maximum Idle Time In Minutes 15               |                   |          |                       |                |             |                 |

Figure 3-1 EMC Enterprise Parameters Login Tab

- **3.** From the Email Configuration section, select the **Primary SMTP Server** subtab and enter the required settings in the fields listed below:
  - a. Server: Enter either the IP address (IPv4 Address) or the name of the Primary SMTP server. Click the Select button to choose an email provider, and then click OK. When you select an email provider, the Server field auto-populates with an SMTP server name that includes the selected email provider's naming convention (for example, SMTP.EMAIL.COM).
  - b. Port: Enter a port number or use the defaults.
  - c. SSL: Select to enable a secure connection using HTTPS.
  - d. User Name: Enter a user name for access to the Primary SMTP server.
  - e. **Password**: Enter a password for access to the Primary SMTP server and reenter it in the **Confirm password** field for verification.
  - f. **Source Email**: Enter your source email address. This email address is used as the sender of all OTP emails.
  - g. (Optional) **Name**: Enter an alternate (alias) name for the **Source Email** sender.
- Click the Backup SMTP Server subtab and enter the IP address or server name of the Backup SMTP server.
- 5. Enter information in the fields as listed above for the SMTP Backup server.
- 6. Click Save.
- On the Primary SMTP Server tab, click the Send Test Email button to confirm the SMTP server's configuration and that the OTP email is received. Repeat this step on the Backup SMTP Server tab to confirm the functionality.

### Configuring and Resetting Email Addresses

After enabling Multi-Factor Authentication (MFA), each user that accesses the EMC or Simphony Web Portal (SWP) must register their email address. The system prompts each EMC user to do so. This enables users to receive the one-time password (OTP) via email to complete the EMC login process. To enroll a user's email address using the EMC:

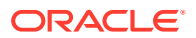

- **1.** Select the **Enterprise** level, click **Configuration**, and then click **Employee Maintenance**.
- 2. Search for the employee record that requires editing.
- 3. Click the **Email** button and enter the user's email address in the **Email Address** field. Re-enter the email address in the **Confirm Email Address** field and click **Register**.

| Employee # 90001 - Hicko,<br>Employee # 90001<br>Last Name Last Name<br>First Name First Name<br>Check Name                | Enclose Record Property Summary                                                                    |
|----------------------------------------------------------------------------------------------------|----------------------------------------------------------------------------------------------------|
| General Roles Reporting References General Settings Language 1 - English (United States) Peyroll ID ID 2211 Alternate ID 0 | Information Lines         ? ×           1            2            3            4                   |
| PIN<br>Level 0 ~<br>Group 0<br>Is Deleted Fingerprint Enrollment                                                           | EMC Login<br>User Name emologin<br>Password Email Reset Security<br>Questions<br>Locale 0 - None v |

Figure 3-2 Employee Email Address Configuration

- 4. If a user's email address changes:
  - a. Click the Email button.
  - b. Enter the user's Current Email Address (that is already registered on the system), new Email Address, and then re-enter the address in the Confirm Email Address field.
  - c. Click Register.
- Depending on your Employee Role privilege settings in reference to accessing the Employee Maintenance module, you can also enter or edit the Email field for yourself or others.

### Forgotten EMC Password Recovery

Staff members occasionally forget their password to access the EMC or Simphony Web Portal (SWP). You can reset your password or, in some cases, assist others in resetting their password (if you are privileged to do so). This is accomplished by receiving a temporary, One-Time Password (OTP) via email, which then allows you to log on and reset your password. To further enhance security, you are prompted by the system to choose three security questions from a drop-down list. You must then enter the answers (known only to you) to each of the security questions.

OTPs are valid for one single entry for the individual attempting to log on to the EMC at that time. One-Time Passwords are only valid for five minutes after they are generated by the system.

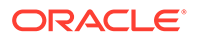

#### Prerequisites

To use this functionality, the following requirements must be met:

- You must install and make network accessible, two separate Simple Mail Transfer Protocol (SMTP) email servers (each to be designated as either a Primary or Backup server). This is required so that One-Time Passwords can be emailed to employees as needed.
- To use the **Can't Sign In?** link, each employee using the EMC must have a valid email address configured in their employee record.

If you are locked out of the EMC, you can reset your own password (if you have the necessary access privileges assigned to your account).

Figure 3-3 EMC Login Can't Sign In?

|                                           | EMC Login | x |  |  |  |  |
|-------------------------------------------|-----------|---|--|--|--|--|
| Simphony<br>Enterprise Management Console |           |   |  |  |  |  |
| Server<br>SimphonyServerURL:Pe            | ort#      | ~ |  |  |  |  |
| User:<br>UserName                         | Password: |   |  |  |  |  |
| Sign In Can't Si                          | gn in?    |   |  |  |  |  |
| ORACLE                                    |           |   |  |  |  |  |
| Legal Terms   About                       |           |   |  |  |  |  |

### Configuring Access Privileges for Resetting a Password

To access and reset passwords for other users, you need to be assigned the appropriate privileges in the EMC.

- **1.** Select the **Enterprise level**, click **Configuration**, and then click **Roles**.
- 2. Click the EMC Modules tab and scroll to the Personnel section.
- Select the options for the Employees (Enterprise) access privileges for each of the following columns:
  - View
  - Edit
  - Add
  - Delete

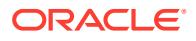

|           | Name       | General                    | EMC Modules              | Actions          | Operation | ns Visibility | View | Fields |                |                         |                         |                        |
|-----------|------------|----------------------------|--------------------------|------------------|-----------|---------------|------|--------|----------------|-------------------------|-------------------------|------------------------|
|           | Super Role | Current Ber                | ord                      |                  |           |               |      |        |                |                         |                         |                        |
| 2 Servers |            | Number 1 Audit This Record |                          |                  |           |               |      |        |                |                         |                         |                        |
|           |            |                            |                          |                  |           |               |      |        |                |                         |                         |                        |
|           |            |                            | Name Super Hole          |                  |           |               |      |        |                |                         |                         |                        |
|           |            | Right-plick                | our or column header for | hulk operations  |           |               |      |        | Halo           |                         |                         |                        |
|           |            | Tugite circk i             | ow of coronal needer for | buik operationa. |           |               |      |        | <u>Lineary</u> |                         |                         |                        |
|           |            |                            | File                     |                  | View      | Edit          | Add  | Delet  | e Add Override | Allow Duplicate<br>Obj# | Allow Duplicate<br>Name | Field Leve<br>Security |
|           |            | Print C                    | lasses                   |                  |           |               |      |        |                |                         |                         |                        |
|           |            |                            |                          |                  |           |               |      |        |                |                         |                         |                        |
|           |            | Combo                      | Meal Groups              |                  |           |               |      |        |                |                         |                         |                        |
|           |            | Combo                      | Meals                    |                  |           |               |      |        |                |                         |                         |                        |
|           |            | Perso                      | nnel                     |                  |           |               |      |        |                |                         |                         |                        |
|           |            | Employ                     |                          |                  |           |               |      |        |                |                         |                         |                        |
|           |            | Proper                     | ty Employee Records      |                  |           |               |      |        |                |                         |                         |                        |
|           |            | Operat                     | tors                     |                  |           | <b></b>       |      |        |                |                         |                         |                        |
|           |            | Emplo                      | yee Classes              |                  |           |               |      |        |                |                         |                         |                        |
|           |            | Roles                      |                          |                  |           |               |      |        |                |                         |                         |                        |
|           |            | Job Co                     | odes                     |                  |           |               |      |        |                |                         |                         |                        |
|           |            | Time (                     | Jock Schedule            |                  |           |               |      |        |                |                         |                         |                        |
|           |            |                            |                          |                  |           |               |      |        |                |                         |                         |                        |
|           |            | Cashie                     | 118                      |                  |           |               | 10   | 12     |                |                         |                         |                        |

Figure 3-4 Roles for EMC Modules

- 4. Click Save.
- 5. Click the **Actions** tab, and then scroll through the Action column until you reach the Security section.
- 6. Select the Can Change Others' Passwords and Email Addresses and Security Questions check box to enable the option, and then click Save.

| Figure 3-5 | Roles Actions Security Settings |
|------------|---------------------------------|
|------------|---------------------------------|

| Home<br>Page | Enterprise Parameters<br>Enterprise | Roles<br>Enterprise |                                                                     |                 |        |  |  |  |  |  |  |  |
|--------------|-------------------------------------|---------------------|---------------------------------------------------------------------|-----------------|--------|--|--|--|--|--|--|--|
| #            | Name                                | Ge                  | neral EMC Modules Actions Operations                                | Visibility View | Fields |  |  |  |  |  |  |  |
| 90000        | SuperRole                           | Cu                  | Current Record                                                      |                 |        |  |  |  |  |  |  |  |
|              |                                     |                     | Number 90000 Audit This Record                                      |                 |        |  |  |  |  |  |  |  |
|              |                                     |                     | Name SuperRole                                                      |                 |        |  |  |  |  |  |  |  |
|              |                                     | Rig                 | Right-click row or column header for bulk operations.               |                 |        |  |  |  |  |  |  |  |
|              |                                     |                     | Action                                                              | Enable          | ^      |  |  |  |  |  |  |  |
|              |                                     |                     | Hardware                                                            |                 |        |  |  |  |  |  |  |  |
|              |                                     |                     | Workstation Status/Control                                          |                 |        |  |  |  |  |  |  |  |
|              |                                     |                     | ServiceHost Status/Control                                          |                 |        |  |  |  |  |  |  |  |
|              |                                     |                     | Wireless Signal Strength Control                                    |                 |        |  |  |  |  |  |  |  |
|              |                                     |                     |                                                                     |                 |        |  |  |  |  |  |  |  |
|              |                                     |                     | Security                                                            |                 |        |  |  |  |  |  |  |  |
|              |                                     |                     | View Employee IDs                                                   |                 |        |  |  |  |  |  |  |  |
|              |                                     |                     | View Deleted Employees                                              |                 |        |  |  |  |  |  |  |  |
|              |                                     |                     | Permanently Delete Employees                                        |                 |        |  |  |  |  |  |  |  |
|              |                                     | •                   | Can Change Others' Passwords, Email Addresses and Security Question |                 |        |  |  |  |  |  |  |  |
|              |                                     |                     | Enterprise Audit Trail User                                         |                 |        |  |  |  |  |  |  |  |
|              |                                     |                     | Access Property Audit Trail                                         |                 |        |  |  |  |  |  |  |  |
|              |                                     |                     | Purge Audit Trail                                                   |                 |        |  |  |  |  |  |  |  |
|              |                                     | _                   | Clear Totals                                                        |                 |        |  |  |  |  |  |  |  |
|              |                                     |                     |                                                                     |                 |        |  |  |  |  |  |  |  |

**7.** Ensure that all users requiring Multi-Factor Authentication (MFA) configuration permissions are assigned a role that have these access privileges enabled.

### Resetting Passwords from the Simphony Web Portal

You can reset passwords and configure your security questions from the Simphony Web Portal (SWP) page. To change your password:

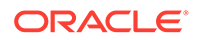

1. Open the Simphony Web Portal URL. When prompted, enter your User Name, and then click the Can't Sign In? link. You are provided with a One Time Password (OTP) via email.

| ← → C               | onyServerURL /simphonyapp |
|---------------------|---------------------------|
| ORACLE <sup>®</sup> |                           |
|                     | Simphony                  |
|                     | User Name                 |
|                     | Company                   |
|                     | Password                  |
|                     | Can't Sign In?            |
|                     | Login                     |
|                     | © 2018 - Simphony         |
|                     |                           |

Figure 3-6 Simphony Web Portal Logon Screen's Can't Sign In? Link

2. When prompted, enter your User Name and registered Email Address.

Figure 3-7 Request One Time Password Screen

| ORACLE |                                                             |
|--------|-------------------------------------------------------------|
|        | Request One Time Password (OTP) Username Email Address Next |
|        | © 2017 - Simphony Import Export                             |

- 3. The system validates the information you entered, and shows a details page where you must correctly answer your security questions as configured in the system. Upon entering your validated logon and security question responses, an OTP token is sent to your email account, and you are redirected to the Forgot Password page. You are prompted to enter your OTP and your new password, and to confirm it by entering these credentials again.
- 4. When you click the Can't Sign In? link from the EMC Log in screen, the system redirects you to the Request One Time Password (OTP) page of the SWP in a browser. To log in, enter the following information, and then click Next:

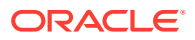

- Username
- Email Address

From the SWP, you can change your password and update your security questions. The following image shows the default User Profile screen. You can access the User Profile screen from the SWP page by clicking the **User Profile** link on the toolbar.

Figure 3-8 Simphony Web Portal (SWP) User Profile Screen

| ORACLE |                                                                                                    | Home Import / Export                                                                                                    | Status Schedules                               | Help | User Profile  |                         | Welcome emclogin | Log Out |
|--------|----------------------------------------------------------------------------------------------------|----------------------------------------------------------------------------------------------------|------------------------------------------------|------|---------------|-------------------------|------------------|---------|
|        | User Profile                                                                                                    |                                                                                                    |                                                |      | 1             |                         |                  |         |
|        | USER CONFIGURATI                                                                                                    | ON                                                                                                    |                                                |      | SECURITY QUES | TIONS                   |                  |         |
|        | User Name                                                                                                    | emclogin                                                                                                    |                                                | •    | * Question    | - Select One -          | *                |         |
|        | Email                                                                                                    | abc@email.com                                                                                                    |                                                |      | * Answer      | Enter your answer here  |                  |         |
|        | CHANGE PASSWORI                                                                                                    | D                                                                                                    |                                                |      | * Question    | - Select One -          | •                |         |
|        | * Current Password                                                                                                    |                                                                                                    |                                                |      | * Answer      | Enter your answer here  |                  |         |
|        | Confirm Decovered                                                                                                    |                                                                                                    |                                                |      | * Question    | - Select One -          | Ŧ                |         |
|        | - Confirm Password                                                                                                    |                                                                                                    |                                                |      | * Answer      | Enter your answer here  |                  |         |
|        |                                                                                                    | Change Password                                                                                                    |                                                |      |               | Save Security Questions |                  |         |
|        | Password must                                                                                                    |                                                                                                    |                                                |      |               |                         |                  |         |
|        | <ul> <li>Start with a left</li> <li>Not be a restri-</li> <li>Be between 8</li> <li>Be different frr</li> <li>Not be your ci.</li> <li>Contain at lea</li> <li>Lowerca</li> <li>Upperca</li> <li>Number</li> <li>Special filteria</li> </ul> | tter and contain numbers an<br>icted text as per organizatior<br>and 20 characters long.<br>om your last 4 passwords.<br>urrent password.<br>st one each of the following:<br>se letter<br>Se letter<br>Character | nd special characters.<br>n's security policy. |      |               |                         |                  |         |
|        | Build 2.1000.0.0.227 @                                                                                                    | 2017 - Simphony Import Expor                                                                                                    | rt                                             |      |               |                         |                  |         |

If you do not meet the following prerequisites, you must request to have a privileged supervisor initiate recovery of your password:

- You do not have a valid email address configured within your employee record
- You have not configured your security questions and answers

### Setting the Max Allowed Failed Logins for EMC Access

MFA adheres to the EMC account lock out setting.

- 1. Select the Enterprise, click Setup, and then click Enterprise Parameters.
- 2. Click the Login tab.
- 3. In the Options section, enter the value for the Maximum Allowed Failed Logins field.

After reaching the failed login threshold (based on entering an invalid EMC user or OTP password), users are notified that their login was rejected by the system and that their account is currently locked out.

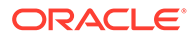

### 4

# Updating Property Administrator and Database Logon Credentials

When logging on to the EMC for the first time after installing or upgrading Simphony, a message indicates that the property credentials are not compliant with the Simphony standards. To keep the properties safe from security risks, you need to update the Admin and Database credentials, which Simphony uses to create and maintain the workstation databases. Simphony offers the options of configuring security credentials for each property separately or using the same credentials for all properties in the Enterprise. Simphony requires that you update the system and database administrator credentials every 90 days. If you do not update the credentials, EMC shows the Database Credentials Non-Compliance message each time you log on until you meet the compliance.

- To configure credentials for each non-compliant property separately, see Configuring Different Credentials for Each Property.
- To configure the same credentials for all non-compliant properties in the Enterprise, see Configuring the Same Credentials for All Properties in the Enterprise.

### Configuring Different Credentials for Each Property

- 1. In the EMC, select the Enterprise level, click Setup, and then click Properties.
- In table view, scroll to the right until you see the Admin Credentials and the Database Credentials columns. If a property is not compliant, the Admin Credentials and the Database Credentials columns are highlighted in red.
- 3. Click either the Admin Credentials or the Database Credentials column of the noncompliant property, and go to the Property Parameters module.
- Click the Security tab, and then enter the User Security Credentials. Simphony release 19.1 uses these credentials to authenticate the workstations.

The **Install User Security Username** must have at least two characters and must not contain a company name, product name, common words, or Structured Query Language (SQL) keywords (for example, Micros, Oracle, abcd, 1234, and so on).

The **Install User Security Password** must have a minimum of eight characters and adhere to the Oracle Database standards.

- 5. Enter the Current Password of the Admin User.
- 6. Enter a new strong password for the Admin User.

Review the *Simphony Installation Guide* specifically, the **Database User Passwords** section which contains more information about password requirements.

- 7. Repeat Steps 5 and 6 for the Database User, and then click Save.
- 8. Repeat Steps 3 through 7 for all non-compliant properties.

If you are using Simphony release 2.9.1 or later, the steps outlined above have changed in reference to allowing you to use your EMC logon credentials to perform downloads,

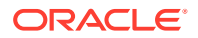

upgrades, and authentications using the Client Application Loader (CAL) on service hosts and workstations.

See the Oracle Hospitality Simphony Configuration Guide, specifically, the Employees and Privileges chapter, for more information about configuring employees and their access privileges.

To allow users to use their EMC logon credentials to access and update service hosts and workstations:

- Access the EMC and select the Enterprise level, Configuration tab, and then click Roles.
- Select the Operations tab, click the Miscellaneous tab, and then within the Miscellaneous Options section, enable the 10065 – Download Software, Install and Authenticate Clients and Service Hosts Using CAL option.
- Click Save.
- Repeat these steps for each employee role you wish to assign this privilege.

# Configuring the Same Credentials for All Properties in the Enterprise

- 1. In the EMC, select the Enterprise level, click **Setup**, and then click **Enterprise Parameters**.
- 2. Click the Security tab, and then select Use Same Credentials for All Properties.
- 3. Select the property whose credentials you want to use, and then enter the **New Install User Security Password**.
- 4. Re-enter the new security password in the **Confirm User Security Password** field, and then click **Save**.

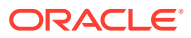